# **Operation Manual of Emulator**

# Model No.: PPG1A - PICE 使用手册

Contents :

- 一、 简介·<mark>2</mark>
- 二、 软件/驱动安装·3
- 三、软件界面介绍·6
- 四、举例说明-9
- 五、指令说明与键盘命令介绍·13
- 六、技术支持·18

## 一、简介

**PPG1A-PICE** 仿真器是深圳市比特电子有限公司研发出来的产品。目前可支持的芯片有: PM10P20、 PM10P40、PM11P40、PM12P80、PM10F20、PM10F40、PM12F80 等;

计算机系统要求: PICE 适合于运行在 Microsoft Windows 的各个版本下,包括 Windows9X(win95 需要升级系统文件)、Windows Me、Windows NT、Windows2000、Windows XP 等平台下,奔腾 166MHz 或更快,64 MB 内存或更多,16MB 磁盘空间。

该软件与 PICE 仿真器共同使用可实现在线仿真调试功能,通讯接口为 USB1.1。 产器如图所示:

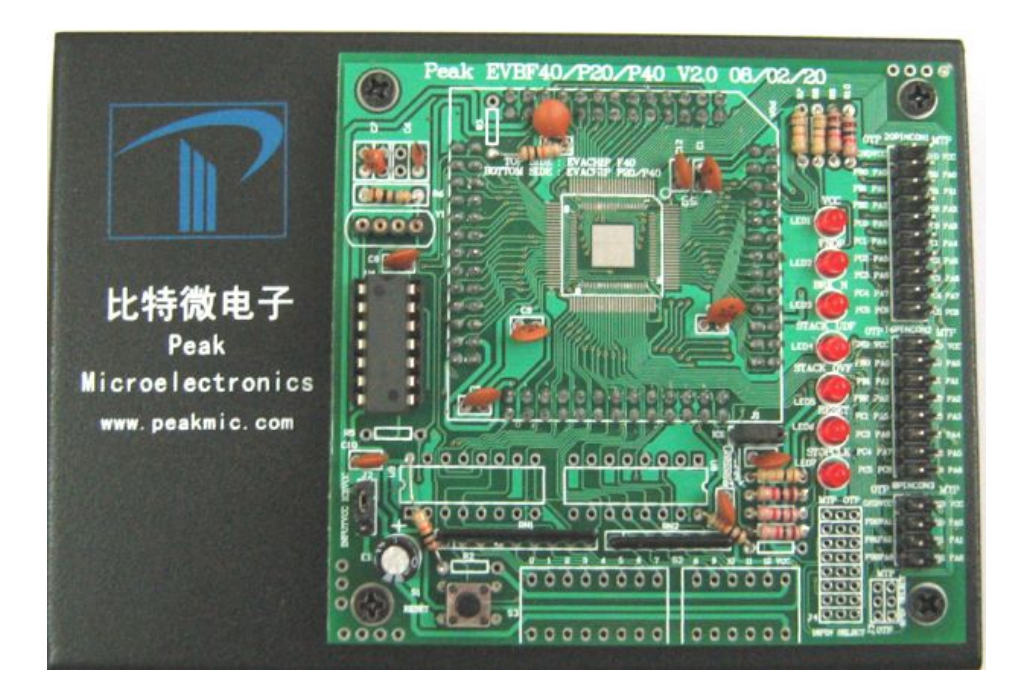

二、安 装

- 1. 首先不要连接仿真器。
- 2. 运行 "PICE Setup. exe" 文件,根据安装向导提示安装;

| PICE Setup 1.4安装                                        |    |
|---------------------------------------------------------|----|
| <b>安装路径选取</b><br>注选场空转取纸,加不选择该按野门取场进行空转                 |    |
|                                                         |    |
| 你可以更改此软件的安装路径,单击"下一步"按钮开始复制文件。<br>C:)Program Files)PICE |    |
|                                                         |    |
| 101CANON                                                |    |
| apg<br>asc                                              |    |
|                                                         |    |
|                                                         |    |
|                                                         | ~  |
| 磁盘C: 2484 MB 可用空间                                       |    |
| <上→步(B) 下一步(N) >                                        | 取消 |

- 3. 最后点击"完成"以结束安装; 安装完成后自动在桌面上创建快捷方式!
- 4、用本机配套的USB线,一头接到计算机,另一端接到仿真器的USB接口(下图所示)然后打开电源开意 这时听到蜂鸣器"嘟"的一声提示音,表示电源已接通。

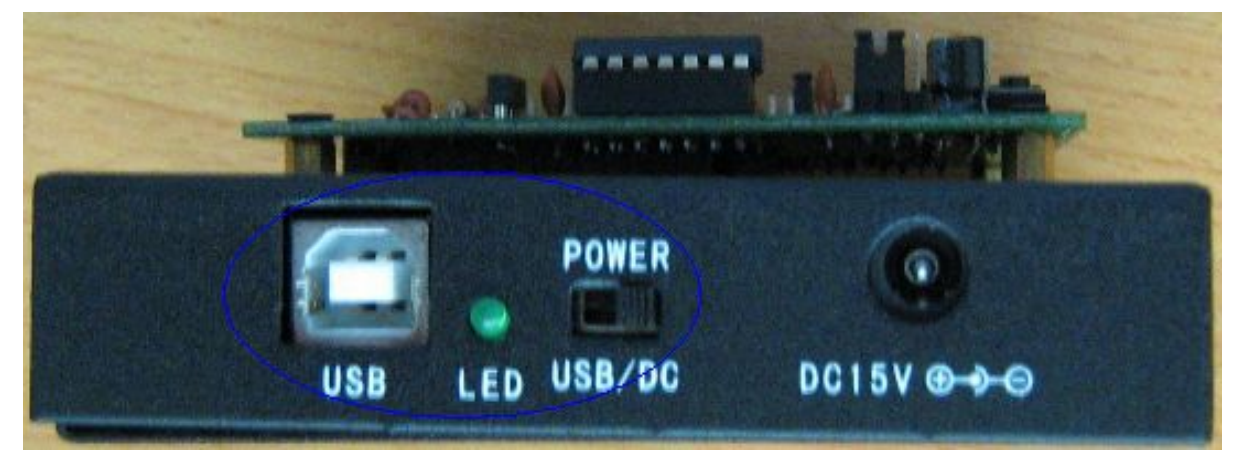

5. 这时计算机会弹出"发现新硬件" 窗口,选中最后一项,然后点击"下一步"。(如下图)

| 找到新的硬件向导 |                                                                                              |
|----------|----------------------------------------------------------------------------------------------|
|          | 欢迎使用找到新硬件向导                                                                                  |
|          | Windows 将通过在计算机、硬件安装 CD 或 Windows<br>Update 网站(在您允许的情况下)上查找来搜索当前和更<br>新的软件。<br><u>阅读隐私策略</u> |
|          | Windows 可以连接到 Windows Update 以搜索软件吗?                                                         |
|          | <ul> <li>○ 是,仅这一次(Y)</li> <li>○ 是,这一次和每次连接设备时(B)</li> <li>③ 否,暂时不(T)</li> </ul>              |
|          | 单击"下一步"继续。                                                                                   |
|          | < 上一步 (B) 下一步 (B) > 取消                                                                       |

6、选中"从列表或指定位置安装(高级)"然后点击"下一步"。(如下图)

| 找到新的硬件向导 |                                                                                                    |
|----------|----------------------------------------------------------------------------------------------------|
|          | 这个向导帮助您安装软件:<br>PEAK USB ICE for NT/2000<br>① 如果您的硬件带有安装 CD 或软盘,请现在将                                    |
|          | <ul> <li>● 兵動八•</li> <li>◎ 自动安装软件(推荐)(I)</li> <li>● 从列表或指定位置安装(高级)(S)</li> <li>要继续,请单击"下一步"。</li> </ul> |
|          | < 上一步 (B) 下一步 (B) > 取消                                                                                  |

7、点击"浏览"按钮,找到C:\Program Files\PICE,点击"确定",然后选择"下一步"

| 找到新的硬件向导                                                                                                    |
|----------------------------------------------------------------------------------------------------|
| 请选择您的搜索和安装选项。                                                                                                    |
| <ul> <li>● 在这些位置上搜索最佳驱动程序(S)。</li> <li>使用下列的复选框限制或扩展默认搜索,包括本机路径和可移动媒体。会安装找到的最佳驱动程序。</li> <li>● 搜索可移动媒体(软盘、CD-ROM)(M)</li> <li>● 在搜索中包括这个位置(D):</li> <li>D:\NEW-ANSON\FromAnson\Peak_Emulator\ICE_I &lt; 浏览(B)</li> <li>● 不要搜索。我要自己选择要安装的驱动程序(D)。</li> <li>选择这个选项以便从列表中选择设备驱动程序。Windows 不能保证您所选择的驱动程序与您的硬件最匹配。</li> </ul> |
| < 上一步 (B) 下一步 (B) > 取消                                                                                                    |

- 8、这时计算机会把找到的驱动程序列出来,选择"PEAK USB ICE for NT/2000",点击"下一步"开始安装驱动程序,在安装过程序中如果弹出询问窗口,选择"仍然继续"以完成驱动的安装。
- 9、驱动安装完成后,会在设备管理器中看到"PEAK USB ICE for NT/2000"(如下图)具体路径:右 键单击"我的电脑"→选择"硬件"选项卡→点击打开"设备管理器"。

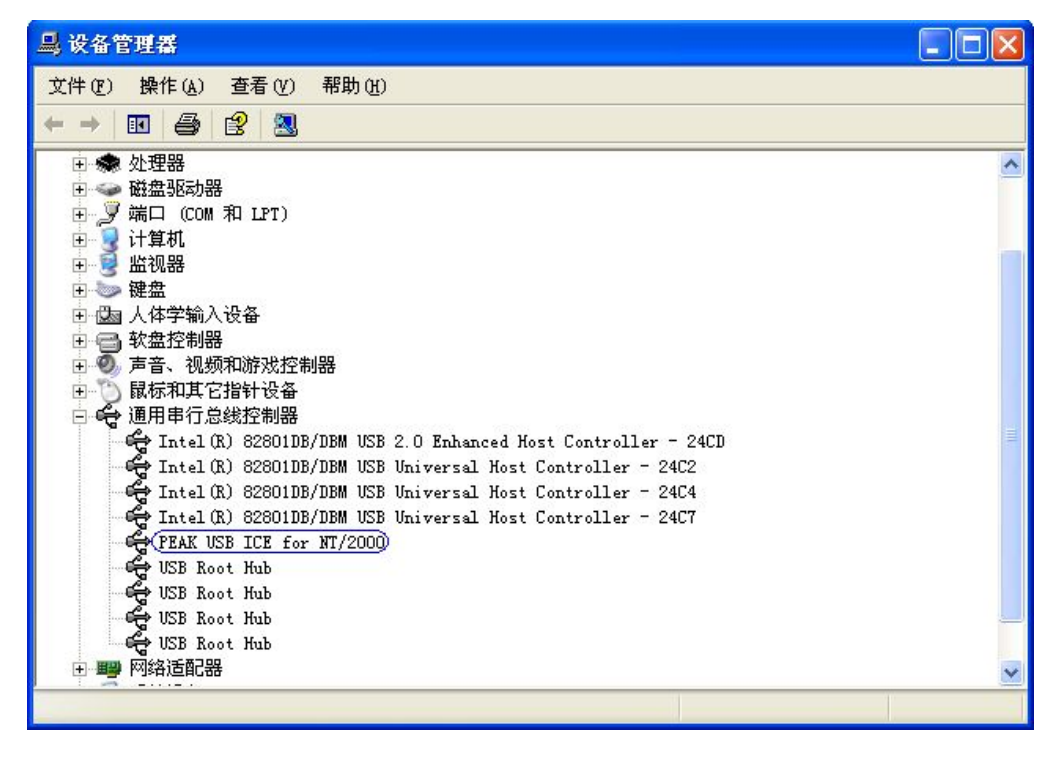

## 三、 软件界面说明

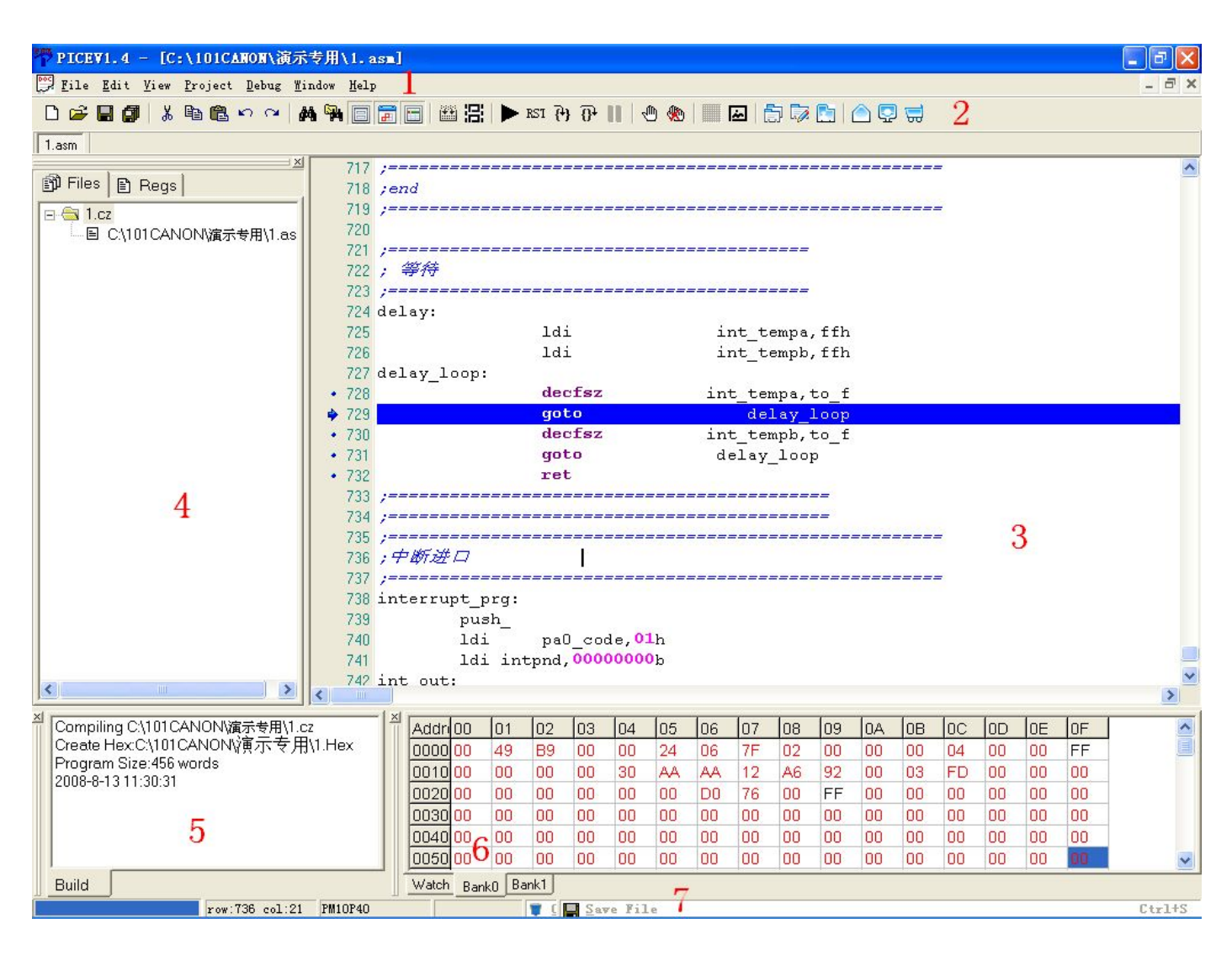

如上图所示:

| 1→菜单栏    | 2→工具栏      | 3→编辑窗口 | 4→项目信息栏 | 5→编辑信息栏 |
|----------|------------|--------|---------|---------|
| 6→状态寄存器/ | /内部Ram 调试栏 | 7→状态栏  |         |         |

#### 1、菜单介绍。

File

| New File   | 新建文件 | (*.asm, | *.inc) |
|------------|------|---------|--------|
| Open File  | 打开文件 | (*.asm, | *.inc) |
| Close File | 关闭文件 | (*.asm, | *.inc) |
| Save File  | 保存文件 | (*.asm、 | *.inc) |

|          | Save As          | 另存文件(*. asm、*. inc)<br>你友的友文件(*. asm、*. inc) |
|----------|------------------|----------------------------------------------|
|          | Exit             | 限出                                           |
| Edit     |                  |                                              |
|          | Cut              | 剪切                                           |
|          | Сору             | 复制                                           |
|          | Paste            | 粘贴                                           |
|          | Undo             | 撤泪上一次编辑操作<br>恢复上一次 Under 提作                  |
|          | Redo<br>Find     | 恢复上一次 0000 保作 本北字符虫                          |
|          | Find Next        | 查找丁/\中<br>杏找下一个字符串                           |
|          | Find Up          | 查找上一个字符串                                     |
|          | Replace          | 查换字符串                                        |
| View     |                  |                                              |
|          | Project Window   | 显示或隐藏工程窗体                                    |
|          | Output Window    | 显示或隐藏信息输出窗体                                  |
| Project  | Watch Window     | 显不以隐臧受重观祭窗体                                  |
| TTOJECT  | New Project      | 新建工程文件(*.cz)                                 |
|          | Open Project     | 打开工程文件(*.cz)                                 |
|          | Close Project    | 关闭工程文件(*.cz)                                 |
|          | Build Project    | 编译工程项目                                       |
|          | Project Option   | 工程选项设置                                       |
| Debug    | Dup              | <b>会</b> 浦 云 石                               |
|          | Rull<br>Pause    | 至底色1]                                        |
|          | Reset            | 复位                                           |
|          | Step Into        | 单步跳入运行,遇到子程序跳入子程序运行                          |
|          | Step Over        | 单步跳出运行,遇到子程序不跳入程序,等待子程序运行结束后,跳到下一个指          |
|          |                  | 令                                            |
| Window   | Casaada          | 目桑排列容体                                       |
|          | Title Horizonta  | / / / / / / / / / / / / / / / / / / /        |
|          | Title Vertically | v 垂直排列窗体                                     |
| Help     |                  |                                              |
|          | About PICE       | 显示关于窗体                                       |
|          | PICE Help        | 显示帮助文件                                       |
| 2、上具按钮介绍 |                  |                                              |
|          | 新建文件             |                                              |
|          | 打开文件             |                                              |
|          | 保存文件             |                                              |
| ()       | 保存所有文件           |                                              |
| *        | 剪切               |                                              |
|          | 复制               |                                              |
|          | 粘贴               |                                              |
| <b>~</b> | 撤消上一次编辑搏         | 是作                                           |
| 2        | 恢复上一次 Undo       | 操作                                           |

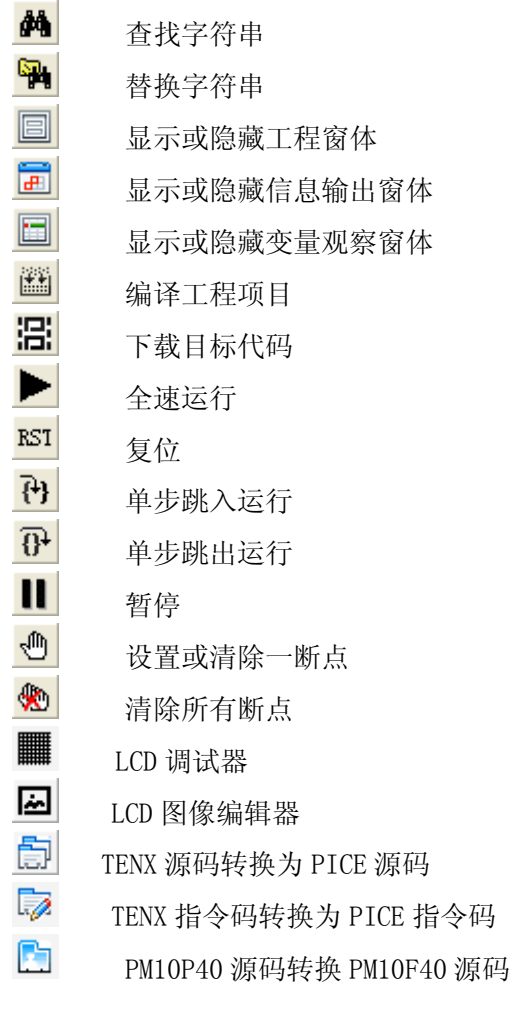

- 3、编辑器窗口:程序代码的输入、编辑等。
- 4、项目信息栏:显示当前的项目信息,可在里面添加/删除相关的文件; REGS页则显示了所有的寄存 器的名称、地址等信息。
- 5、编辑信息栏:提示编译是否成功,有哪些语法错误等相关信息。
- 6、状态寄存器/内部Ram 调试栏:当前各寄存器、内部RAM的资源使用情况,可对相关的寄存器和RAM 进行调试。
- 7、状态栏:显示当前工作状态、当前的PC指针地址等相关信息。

## 四、应用举例说明

本节以新建一个项目为例,举例说明仿真器的基本应用。

 PICE

 1、双击 PICEVI.4 打开软件,联机成功后,点击菜单栏的 Project → New Project.(如下图窗口)

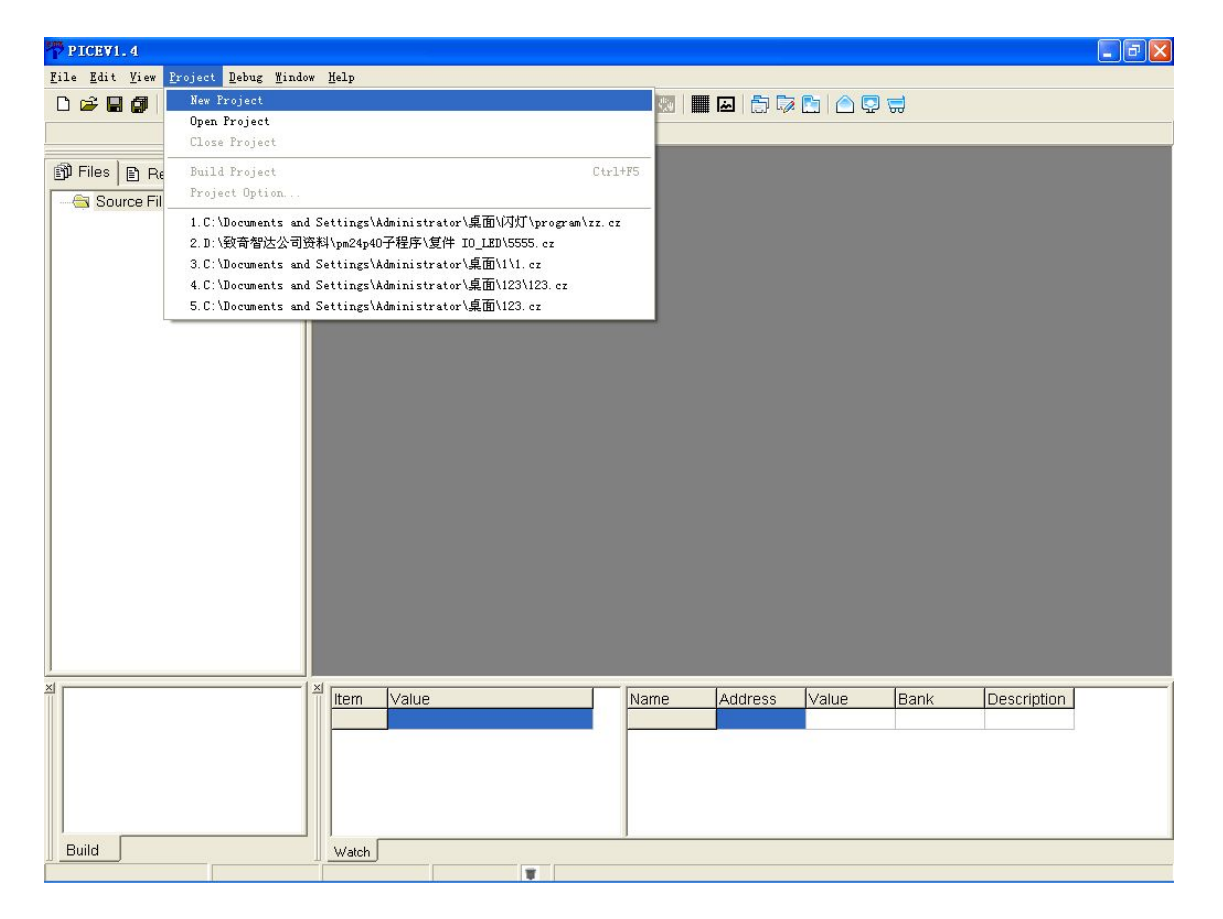

2、在弹出的"另存为"窗口,选择路径,然后在文件名栏中输入项目名称,点击"保存"按钮。 这时,弹出型号选择窗口。(如下图)

### Shenzhen FutureTech Co., Ltd.

| Project Setting                                                           |                                                                                                    |
|---------------------------------------------------------------------------|----------------------------------------------------------------------------------------------------|
| PM10P20<br>PM10P40<br>PM11P40<br>PM12P80<br>PM10F20<br>PM10F40<br>PM12F80 | CPD:EnableClock Source:External Crystal/CeralPB.2 Select:Reset InputLVR Enable:EnableLVR Level:2.0 |
|                                                                           | РМ10Р20<br>                                                                                        |

- 3、先在左边选择要仿真的芯片型号,然后在右边设置参数后,点击"OK"
- 4、点击工具栏的"□"图标新建一个编辑器窗口,然后点击"■"图标,把该文件保存到与项目文件同一文件夹内。

| 🍄 PICEV1.4                                                          |                                                                                          |
|---------------------------------------------------------------------|------------------------------------------------------------------------------------------|
| <u>F</u> ile <u>E</u> dit <u>V</u> iew <u>P</u> roject <u>D</u> ebu | g Mindow Help                                                                            |
| 0 🗃 🖬 🕼 👗 🛍 🛍 🗠                                                     | › ~   # 역 🗐 🗃 🗃 볼   ▶ ¤ 권 관 🛛 🖸 💹 🔲 🖾 📅 🔂 🔄 🛆 💭 🤿                                        |
| UNTITLED1                                                           |                                                                                          |
| 🗊 Files 🗈 Reas                                                      |                                                                                          |
|                                                                     |                                                                                          |
| 易                                                                   | арадияна 🖓 🔀                                                                             |
|                                                                     | 保存在(1): 🗁 演示专用 🗾 🖌 🖻 💣 囲-                                                                |
|                                                                     |                                                                                          |
| ×                                                                   |                                                                                          |
|                                                                     | 文件名 (2): 1. asm                                                                          |
|                                                                     | [保存突型 ①):  *. asm                                                                        |
|                                                                     | DCarry 0                                                                                 |
|                                                                     |                                                                                          |
| Build                                                               |                                                                                          |
| row:1 (                                                             | col:1 PM10P40 PC=0001 A=00 PAGE=00 DCarry=0 Carry=0 Z=0 Stack={0000.0000.0000.0000.0000} |

5、在左侧的项目信息栏点击右键→选择 Add File, 然后打开刚才保存的文件。

| PICEV1.4                                   |                         |                                        |                           |                      |
|--------------------------------------------|-------------------------|----------------------------------------|---------------------------|----------------------|
| <u>File Edit View Project Debug Mindow</u> | Help                    |                                        |                           |                      |
| □ ☞ 🖬 🕼 👗 🖻 🛍 ∾ ∾ 🖊 🕯                      | 46 (4 IZI ┥ 🗄 🎬 🗐 着 🖬   | 🛛 🕅   📰 🖂   🛅 🔯                        | 🛅 🔿 😨 🥽                   |                      |
| 1.asm                                      |                         |                                        |                           |                      |
| D Files Regs                               | 型C:\101CANON\演示专用\1.asm |                                        |                           |                      |
| Ad File<br>Remove File                     |                         |                                        |                           |                      |
| x     x                                    | House A february        | None delenas                           | Value Deals               | Description          |
|                                            | PC 0001                 | Auuress                                |                           | Description          |
|                                            | A 00                    |                                        |                           |                      |
|                                            | PAGE 00                 |                                        |                           |                      |
|                                            | Carry 0                 |                                        |                           |                      |
|                                            | ZO                      | ~                                      |                           |                      |
| Build                                      | Watch Bank0 Bank1       | ······································ |                           |                      |
| row:1 col:1 P                              | PM10P40                 | 1 A=00 PAGE=00 DCarry=0 Carry=0        | Z=0_Stack={0000,0000,0000 | 0, 0000, 0000, 0000} |
|                                            |                         |                                        |                           |                      |

6、这时就可以在编辑器窗口中输入程序代码(汇编语言),完成后点击"📕"。

7、这时在工具栏击点击"🕮"图标,进行编译,结果显示在左下角的编译信息栏。

| 🃅 PICEV1.4 - [C:\101CANON\#                                                | ৱ示专用\1. as                                         | <b>[]</b> ]                                                                                                    |                     |                |                        |                        |                |                              |             |
|----------------------------------------------------------------------------|----------------------------------------------------|----------------------------------------------------------------------------------------------------|---------------------|----------------|------------------------|------------------------|----------------|------------------------------|-------------|
| File Edit View Project Debug                                               | <u>W</u> indow <u>H</u> elp                        |                                                                                                    |                     |                |                        |                        |                |                              | - 7 ×       |
|                                                                            | # # 0                                              | 🖥 🛅   🏙 📳   🕨 RS                                                                                                    | 173                 | s   📰          | w   🔁                  | 2 🛅 🛆 🖣                | 2 🛱            |                              |             |
| 1.asm                                                                      |                                                    |                                                                                                    |                     |                |                        |                        |                |                              |             |
| P Files P Regs  C 1.cz  C 101CANON\演示专用\1.e                                | 177 ,<br>178 ,<br>179 ,<br>180 ,<br>180 ,<br>181 , | :晶振: E_RC<br>;看1]狗 (watchdo<br>;check sum<br>;LV 2.3V<br>;功能:                                                                               | əG):禁止(d.           | isable         | ;)                     |                        |                |                              | <u>^</u>    |
|                                                                            | 182 ,<br>183 ,<br>184<br>185<br>186                | ;=======<br>;I0 define                                                                                                    |                     |                |                        |                        |                |                              | ٩           |
|                                                                            | 187<br>188<br>189<br>190                           | ;=====                                                                                                    | org                 | 00             | 0h                     |                        |                |                              |             |
|                                                                            | • 191<br>• 192<br>193 ,<br>194 ,<br>195            | ;                                                                                                    | clrf<br>org<br>goto | in<br>00<br>in | itcon<br>1h<br>terrupt | _prg                   | ;中断清           | 74                           |             |
|                                                                            | 196<br>197 ,<br>198 ,<br>199 ,<br>200 r            | ;====================================                                                                                                    |                     |                |                        |                        |                |                              |             |
| < III 2                                                                    | 201 202                                            | ldi                                                                                                    | clk                 | con, <b>10</b> | 000011b                | : 472                  | 鉽              |                              | >           |
| Compiling C:\101CANON\演示专用                                                 | 1.cz                                               | Item Value                                                                                                    |                     |                | lame                   | Address                | Value          | Bank                         | Description |
| Create Hex:C:\101CANON读贡示专<br>Program Size:456 words<br>2008-8-13 10:59:53 | ⁺用\1.Hex                                           | PC         0000           A         00           PAGE         00           DCarry         0           Carry         0           Z         0 |                     |                |                        |                        |                |                              |             |
| U Puila                                                                    |                                                    |                                                                                                    | 1                   |                |                        |                        |                |                              |             |
| row:195 col:                                                               | 6 PM10P40                                          |                                                                                                    | PC=0000 A=00 PAC    | E=00 DCa       | rry=0_Carry            | =0 Z=0 Stack=          | {0000,0000,000 | 00, 0000, 000 <u>0</u> , 1   | 0000}       |
| 8、在工具栏点击<br>色变成可选方式,这时                                                     | <sub>后</sub> " <b>『日</b> " <br> <br>  就可以进         | 图标,把程序下<br>行芯片的仿真工                                                                                                    | 载到仿真器里<br>1作了。图标1   | 」。这I<br>力能介    | 时工具相<br>·绍如下           | <sub>兰上的</sub> "」<br>: | RSI            | <del>()</del> ( <del>)</del> | "等图标从灰      |
| ▶ 全速运                                                                      | 行                                                  | RST                                                                                                    | 复位                  |                |                        | <u>{</u> +}            | 单步跳入           | 、运行                          |             |
| 健 单步跳                                                                      | 出运行                                                | II                                                                                                    | 暂停                  |                |                        | 1                      | 设置或清           | 青除一断,                        | Ь.          |
| * 清除所                                                                      | 有断点                                                |                                                                                                    |                     |                |                        |                        |                |                              |             |

清除所有断点

9、编辑窗口下方为状态寄存器观察窗口(如图中框选部分),显示出当前工作的寄存器工作状态。 用户也可以在右边的窗口自定义寄存器。

| PTCEV1.4 - [C:\101CANON\海示专用\1.asm]                                                                         | X           |
|----------------------------------------------------------------------------------------------------|-------------|
| File Edit View Project Debug Window Help                                                                    | ×           |
|                                                                                                    |             |
| ───                                                                                                    |             |
| 1.asm                                                                                                    |             |
|                                                                                                    | ^           |
| EPTICS E Regs 178 ; 酒1 3例(WATCHDOG): 禁止 (disable)                                                           |             |
|                                                                                                    |             |
| 一目 C.(IIICANON)确示专用(I.as 181;功能;                                                                            |             |
| 182 ;                                                                                                    | -           |
| 183 ;IO define                                                                                              |             |
| 184                                                                                                    |             |
| 185                                                                                                    |             |
| 186                                                                                                    |             |
| 187 ;                                                                                                    |             |
|                                                                                                    |             |
|                                                                                                    |             |
| 100 power on                                                                                                |             |
| • 192 clrf intcon ;中断清零                                                                                     |             |
| 193; org 001h                                                                                               |             |
| 194; goto interrupt_prg                                                                                     |             |
| 195                                                                                                    |             |
| 196                                                                                                    |             |
|                                                                                                    |             |
| 1987年7月1日                                                                                                   |             |
|                                                                                                    |             |
|                                                                                                    |             |
| 202 Idi clkcon.10000011b ;分類                                                                                | ~           |
|                                                                                                    |             |
| Compiling C\101CANON演示专用\1.cz                                                                               | Г           |
| Create Hex:C\101CANON)演示专用\1.Hex PC 0001                                                                    |             |
| Program Size:456 words                                                                                      | $\langle  $ |
| 2008-8-13 11:30:31 PAGE 00                                                                                  | 1           |
| DCarry 0                                                                                                    | )           |
|                                                                                                    | /           |
|                                                                                                    |             |
| Build Watch Bank0 Bank1                                                                                     |             |
| row:191 col:1 PM10P40 PC=0001 A=00 FAGE=00 BCarry=0 Carry=0 Z=0 Stack= {1000, 1004, 1000, 1001, 1000, 02A0} |             |

10、在状态寄存器显示栏左下角可以在 Watch / Bank0 / Bank1 窗口中切换。在 Bank0 / Bank1o 窗口中可以观察 RAM 的资源使用情况,也可以在里面更改数值以达到调试目的。

| <u> </u> | Addri             | 00 | 01 | 02 | 03 | 04 | 05 | 06 | 07 | 08 | 09 | 0A | OB | OC | OD | 0E | OF | ^ |
|----------|-------------------|----|----|----|----|----|----|----|----|----|----|----|----|----|----|----|----|---|
|          | 0000              | 00 | 49 | B9 | 00 | 00 | 24 | 06 | 7F | 02 | 00 | 00 | 00 | 04 | 00 | 00 | FF |   |
|          | 0010              | 00 | 00 | 00 | 00 | 30 | AA | AA | 12 | A6 | 92 | 00 | 03 | FD | 00 | 00 | 00 |   |
|          | 0020              | 00 | 00 | 00 | 00 | 00 | 00 | D0 | 76 | 00 | FF | 00 | 00 | 00 | 00 | 00 | 00 |   |
|          | 0030              | 00 | 00 | 00 | 00 | 00 | 00 | 00 | 00 | 00 | 00 | 00 | 00 | 00 | 00 | 00 | 00 |   |
|          | 0040              | 00 | 00 | 00 | 00 | 00 | 00 | 00 | 00 | 00 | 00 | 00 | 00 | 00 | 00 | 00 | 00 |   |
|          | 0050              | 00 | 00 | 00 | 00 | 00 | 00 | 00 | 00 | 00 | 00 | 00 | 00 | 00 | 00 | 00 | 00 | ~ |
| ]        | Watch Bank0 Bank1 |    |    |    |    |    |    |    |    |    |    |    |    |    |    |    |    |   |

# 五、指令说明与键盘命令介绍

### 1、实指令

| Mnemon | ic     | Op Code           | Cycl      | Flag      | Description    |  |
|--------|--------|-------------------|-----------|-----------|----------------|--|
|        |        | D'. 0 1 D'1       | e ·       | Affect    |                |  |
|        |        | Bit-Oriented Fil  | e Kegis   | ter Instr | uction         |  |
| ADDAR  | f,d    | 00 0111 dfff ffff | 1         | C, DC, Z  | A + R          |  |
| ANDAR  | f,d    | 00 0101 dfff ffff | 1         | Ζ         | A & R          |  |
| CLRR   | f      | 00 0001 1fff ffff | 1         | Ζ         | R=0            |  |
| CLRA   |        | 00 0001 0100 0000 | 1         | Ζ         | A=0            |  |
| COMR   | f,d    | 00 1001 dfff ffff | 1         | Ζ         | R 取反           |  |
| DECR   | f,d    | 00 0011 dfff ffff | 1         | Ζ         | R-1            |  |
| DECRSZ | f,d    | 00 1011 dfff ffff | 1 or<br>2 | _         | R-1, 是0就跳转     |  |
| INCR   | f,d    | 00 1010 dfff ffff | 1         | Ζ         | R+1            |  |
| INCRSZ | f,d    | 00 1111 dfff ffff | 1 or<br>2 | _         | R+1, 是0就跳转     |  |
| IORAR  | f,d    | 00 0100 dfff ffff | 1         | Ζ         | A   R          |  |
| MOVRA  | f      | 00 1000 Offf ffff | 1         | -         | R ->A          |  |
| MOVAR  | f      | 00 0000 1fff ffff | 1         | -         | A ->R          |  |
| RLR    | f,d    | 00 1101 dfff ffff | 1         | С         | R 带进位左移        |  |
| RRR    | f,d    | 00 1100 dfff ffff | 1         | С         | R 带进位右移        |  |
| SUBAR  | f,d    | 00 0010 dfff ffff | 1         | C, DC, Z  | A – R          |  |
| SWAPR  | f,d    | 00 1110 dfff ffff | 1         | -         | R的高低字节互换       |  |
| TESTR  | f      | 00 1000 1fff ffff | 1         | Ζ         | 测试 R 是否为 0     |  |
| EORAR  | f,d    | 00 0110 dfff ffff | 1         | Ζ         | A ^ R          |  |
|        | uction |                   |           |           |                |  |
| BCR    | f,b    | 01 000b bbff ffff | 1         | -         | R. b=0         |  |
| BSR    | f,b    | 01 001b bbff ffff | 1         | -         | R. b=1         |  |
| BTRSC  | f,b    | 01 010b bbff ffff | 1 or<br>2 | -         | 测试 R.b, 为 0 跳转 |  |
| BTRSS  | f,b    | 01 011b bbff ffff | 1 or<br>2 | _         | 测试 R.b, 为1 跳转  |  |
|        |        | Literal and (     | Control   | Instructi | ion            |  |
| ADDLA  | k      | 01 1100 kkkk kkkk | 1         | C, DC, Z  | k + A ->A      |  |
| ANDLA  | k      | 01 1011 kkkk kkkk | 1         | Ζ         | k &A ->A       |  |
| CALL   | k      | 10 kkkk kkkk kkkk | 2         | -         | 调用子程序          |  |
| WDTC   |        | 00 0000 1000 1001 | 1         | _         | 清看门狗           |  |
| JUMP   | k      | 11 kkkk kkkk kkkk | 2         | -         | 跳转到 k          |  |
| IORLA  | k      | 01 1010 kkkk kkkk | 1         | Ζ         | k   A ->A      |  |
| MOVLA  | k      | 01 1001 kkkk kkkk | 1         | -         | k ->A          |  |

### Shenzhen FutureTech Co., Ltd.

| NOP   |   | 00 0000 0000 0000 | 1 | - | 空指令           |
|-------|---|-------------------|---|---|---------------|
| RET   |   | 00 0000 0100 0000 | 2 | - | 从子程序返回        |
| RETI  |   | 00 0000 0110 0000 | 2 | - | 从中断返回         |
| RETLA | k | 01 1000 kkkk kkkk | 2 | - | A 带值返回        |
| STOP  |   | 00 0000 1000 1010 | 1 | _ | 进入省电模式,时钟振荡停止 |
| EORLA | k | 01 1111 kkkk kkkk | 1 | Ζ | K ^ A ->A     |

#### 2、扩展指令

- 1) #Include、Include 包含文件
- 2) #Define、Define 定义符号
- 定义常量 3) Equ
- 4) Macro … Endm 宏定义
- 5) Org PC 地址宣告
- 定义一组字节常量 6) Db
- 定义一组字常量 7) Dw
- 8) #if … #else … #endif 宏内条件编译
- 9) #ifdef … #else … #endif 宏内条件编译
- 10) #ifndef … #else … #endif 宏内条件编译
- 11) \$ 当前 PC 值

#### 3、功能

1) 支持嵌套符号定义 Example: o. A. 111

| #define | cAt            | llh |
|---------|----------------|-----|
| #define | $\mathrm{cBt}$ | cAt |
| #define | cLt            | cBt |

#### 2) 支持宏内条件编译

Example:

#define aa 01h #define wt 10 Ldm macro #ifDef aa Movfw 55h #else Movwf 66h #endif #ifndef aa Movfw 55h #else Movfw 66h #endif #if((wt+2\*3)>10) Movwf 55h #else Movwf 66h #endif endm

3) 支持宏参数(最多两个参数)

Ldi macro d1,d2

Movwf d1

Movwf d2

endm 4) 支持 Label 助记码

> nop nop Label1: incf 17h,1 goto Label1 movfw 20h Label2: movwf 30h incf 17h,0 goto Label2

5) 支持算数、逻辑运算

| 运算符              | 说明 | 运算符 | 说明   |
|------------------|----|-----|------|
| $\sim$           | 取反 | _   | 减    |
| *                | 乘  | !   | 取非   |
| /                | 整除 | =   | 等于   |
| %                | 取余 | !=  | 不等于  |
| &                | 与  | <   | 大于   |
|                  | 或  | >   | 小于   |
| ^                | 异或 | <=  | 小于等于 |
| <<               | 左移 | >=  | 大于等于 |
| $\rangle\rangle$ | 右移 | &&  | 逻辑与  |
| +                | 加  |     | 逻辑或  |

(优先级参考标准 C)

6) 数值表示

十六进制: 如 55H 或 0x55;

- 二进制: 如 1001B;
- 十进制: 如 10

7) 注释表示

/\* ••• \*/

8) 符号不区分大小写

#### 4、键盘命令介绍

| 命令         | 快捷键      |
|------------|----------|
| ecUp       | Up       |
| ecSelUp    | Shift+Up |
| ecScrollUp | Ctrl+UP  |
| ecDown     | Down     |

| ecSelDown         | Shift +Down      |
|-------------------|------------------|
| ecScrollDown      | Ctrl+Down        |
| ecLeft            | Left             |
| ecSelLeft         | Shift+Left       |
| ecWordLeft        | Ctrl+Left        |
| ecSelWordLeft     | Shift+Ctrl+Left  |
| ecRight           | Right            |
| ecSelRight        | Shift+Right      |
| ecWordRight       | Ctrl+Right       |
| ecSelWordRight    | Shift+Ctrl+Right |
| ecPageDown        | PgDn             |
| ecSelPageDown     | Shift+PgDn       |
| ecPageBottom      | Ctrl+PgDn        |
| ecSelPageBottom   | Shift+Ctrl+PgDn  |
| ecPageUp          | PgUp             |
| ecSelPageUp       | Shift+PgUp       |
| ecPageTop         | Ctrl+PgUp        |
| ecSelPageTop      | Shift+Ctrl+PgUp  |
| ecLineStart       | Home             |
| ecSelLineStart    | Shift+Home       |
| ecEditorTop       | Ctrl+Home        |
| ecSelEditorTop    | Shift+Ctrl+Home  |
| ecLineEnd         | End              |
| ecSelLineEnd      | Shift+End        |
| ecEditorBottom    | Ctrl+End         |
| ecSelEditorBottom | Shift+Ctrl+End   |
| ecToggleMode      | Ins              |
| ecCopy            | Ctrl+Ins         |
| ecCut             | Shift+Del        |
| ecPaste           | Shift+Ins        |
| ecDeleteChar      | Del              |
| ecDeleteLastChar  | BkSp             |
| ecDeleteLastChar  | Shift+BkSp       |
| ecDeleteLastWord  | Ctrl+BkSp        |
| ecUndo            | Alt+BkSp         |
| ecRedo            | Shift+Alt+BkSp   |
| ecLineBreak       | Enter            |
| ecLineBreak       | Shift+Enter      |
| ecTab             | Tab              |
| ecShiftTab        | Shift+Tab        |
| EcContexHelp      | F1               |
| ecSelectAll       | Ctrl+A           |
| ecCopy            | Ctrl+C           |

| ecPaste         | Ctrl+V        |
|-----------------|---------------|
| ecCut           | Ctrl+X        |
| ecBlockIndent   | Shift+Ctrl+I  |
| ecBlockUnindent | Shift+ Ctrl+U |
| ecLineBreak     | Ctrl+M        |
| ecInserLine     | Ctrl+N        |
| ecDeleteWord    | Ctrl+T        |
| ecDeleteLine    | Ctrl+Y        |
| ecDeleteEOL     | Shift+ Ctrl+Y |
| ecUndo          | Ctrl+Z        |
| ecRedo          | Shift+ Ctrl+Z |
| ecGotoMarker0   | Ctrl+0        |
| ecGotoMarker1   | Ctrl+1        |
| ecGotoMarker2   | Ctrl+2        |
| ecGotoMarker3   | Ctrl+3        |
| ecGotoMarker4   | Ctrl+4        |
| ecGotoMarker5   | Ctrl+5        |
| ecGotoMarker6   | Ctrl+6        |
| ecGotoMarker7   | Ctrl+7        |
| ecGotoMarker8   | Ctrl+8        |
| ecGotoMarker9   | Ctrl+9        |
| ecSetMarker0    | Shift+ Ctrl+0 |
| ecSetMarker1    | Shift+ Ctrl+1 |
| ecSetMarker2    | Shift+ Ctrl+2 |
| ecSetMarker3    | Shift+ Ctrl+3 |
| ecSetMarker4    | Shift+ Ctrl+4 |
| ecSetMarker5    | Shift+ Ctrl+5 |
| ecSetMarker6    | Shift+ Ctrl+6 |
| ecSetMarker7    | Shift+ Ctrl+7 |
| ecSetMarker8    | Shift+ Ctrl+8 |
| ecSetMarker9    | Shift+ Ctrl+9 |
| ecNormalSelect  | Shift+Ctrl+N  |
| ecColumnSelect  | Shift+Ctrl+C  |
| ecLineSelect    | Shift+Ctrl+L  |
| ecMatchBracket  | Shift+Ctrl+B  |

## 六、技术支持

如果您在使用过程中遇到问题或者有好的建议请与我们联系. 您的问题或建议可以帮助我们更好地改善软件的功能,

感谢您的支持。我们将会尽快地找出问题发生的原因,并向你提供可能的解决方案。

请通过下面的方式与我们联系:

TEL: 0755-83873067 Fax: 0755-83873569

网址: http://www.peakmic.com

返回首页